# บทที่ ๖

# พัฒนาการนำเข้า และส่งออกข้อมูลเพื่อการแลกเปลี่ยนข้อมูลระหว่างหน่วยงาน

ที่ปรึกษาได้เลือกการแลกเปลี่ยนข้อมูลระหว่างหน่วยงาน โดยการนำเข้า เลือกใช้วิธีการของระบบ Salony-I (เหมือนการสำเนาข้อมูล) และส่งออกข้อมูล จากฐานข้อมูลแหล่งวัสดุสำหรับผู้ใช้งานระบบสามารถ ใช้รูปแบบรายงาน ยกตัวอย่างเช่นข้อมูลราคาหน้าแหล่งวัสดุ เป็นต้น หรือสำหรับผู้ดูแลระบบสามารถใช้ โปรแกรม pgAdmin III เพื่อให้การดำเนินงานทำได้สะดวก และยืดหยุ่น สำหรับการขอใช้ข้อมูลในอณาคต

> ผู้ใช้งาน สามารถส่งออกข้อมูล ในรูปแบบไฟล์ pdf ได้ โดยระบบจะนำข้อมูลจากฐานข้อมูล แหล่งวัสดุ ที่ต้องการ

### <u>หน้าจอ "รายงานผลสำรวจ"</u>

|                                                           | 👤 Admin Signature 🛛 พายเจ้งมีสะหม่ะวัสด 76 🏾 ศะสงการเวย                   |
|-----------------------------------------------------------|---------------------------------------------------------------------------|
| <ul> <li>OF HIGHWAYS</li> <li>ผผนที่แหล่งวัสดุ</li> </ul> | รายงานผลการสำรวจแหล่งวัสดุ                                                |
| ื่ <b>⊔</b> ี่เพิ่มข้อมูลแหล่งวัสดุ                       | 言 าาอาาม 〉 ประเภาหาม                                                      |
| 🕼 ปรับปรุงข้อมูลแหล่งวัสดุ                                | ประเมิดของสาร                                                             |
| 🚍 บันทึกผลการสำรวจ                                        |                                                                           |
| Q ค้นหาข้อมูลแหล่งวัสดุ                                   | สำนึกงานทางหลวง : เลือกสำนักทางหลวง 🔻 ประเภทแหล่งวัสดุ : เลือกประเภทแหล่ง |
| * ศานวณราคาเบื้องต้นของวัสดุ                              | 🌲 พิมพ์รายงาน                                                             |
| 🖀 รายงาน                                                  |                                                                           |
| รายงานผลสำรวจ                                             |                                                                           |
| ส่งออก Shape File                                         |                                                                           |
| 🖀 ข้อมูลโครงการ                                           |                                                                           |
| 🏶 อัตราค่าขนส่ง                                           |                                                                           |
| 🗘 ผู้ดูแลระบบ                                             |                                                                           |
|                                                           |                                                                           |
|                                                           |                                                                           |

รูปที่ ๖.๑ หน้าจอ "รายงานผลสำรวจ"

โปรแกรมรายงาน ส่วนนี้ผู้ใช้ระบบสามารถจัดทำรายงานโดยเลือกจากสำนักทางหลวง และประเภท แหล่งวัสดุได้

การออกรายงานแหล่งวัสดุ มีขั้นตอนดังนี้

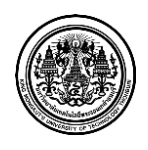

## ๑ ผู้ใช้ระบบ <u>คลิ๊กเลือก สำนักทางหลวง</u>

| ทางหลวง : โเลือกส | ส่านักทางหลวง | - | ประเภทแหล่งวัสดุ : | เลือกประเภทแหล่ง | - |
|-------------------|---------------|---|--------------------|------------------|---|
|                   |               |   |                    |                  |   |
|                   |               |   |                    |                  |   |

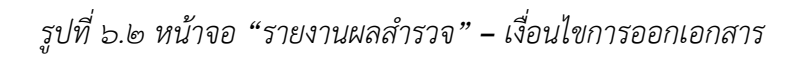

- ๒ ผู้ใช้ระบบ <u>คลิ๊กเลือก ประเภทแหล่ง</u>
- ๓ ผู้ใช้ระบบ <u>คลิ๊ก พิมพ์รายงาน</u> เพื่อพิมพ์เอกสาร

|     |                         |                    | ข้อมูลแหล่งลูกรังและราค | าาวัสดุ |     |     | วันที่ร | ายง <b>า</b> น 25 | ร <mark>พฤศ</mark> จิกาย | u 2556      |
|-----|-------------------------|--------------------|-------------------------|---------|-----|-----|---------|-------------------|--------------------------|-------------|
| ที่ | ชื่อแหล่งลูกรัง         | ทางหลวง<br>หมายเลข | ตอน                     |         | กม. |     |         | ราคา              | ลูกรัง                   | วันที่สำรวจ |
| 1   | บ่อลูกรังบ้านท่าแก่ง    | 11                 |                         | 21+250  | RT  | 0.0 | กม.     | 70.0              | บาท/ลบ.                  | 2/01/55     |
| 2   | บ่อลูกรังหนองสองห้อง    | 1115               |                         | 11+760  | RT  | 0.0 | กม.     | 90.0              | บาท/ลบ.                  | 2/01/55     |
| 3   | บ่อลูกรังทับกลาง        | 1056               |                         | 27+300  | RT  | 0.0 | กม.     | 0.0               | บาท/ลบ.                  | 2/01/55     |
| 4   | บ่อลูกรังนายน้อย        | 1048               |                         | 27+200  | RT  | 0.0 | กม.     | 70.0              | บาท/ลบ.                  | 2/01/55     |
| 5   | บ่อลูกรังบ้านน้ำพัก     | 11                 |                         | 21+250  | RT  | 0.0 | กม.     | 70.0              | บาท/ลบ.                  | 2/01/55     |
| 6   | บ่อลูกังบ้านป่าดวง      | 1104               |                         | 5+500   | RT  | 0.0 | กม.     | 80.0              | บาท/ลบ.                  | 2/01/55     |
| 7   | บ่อลูกรังบ้านนาลับแลง   | 1244               |                         | 1+800   | LT  | 0.0 | กม.     | 80.0              | บาท/ลบ.                  | 2/01/55     |
| 8   | บ่อลูกรังบ้านวังหนองแดง | 1296               | ท่างาม - โป้งแค         | 8+400   | RT  | 0.0 | กม.     | 80.0              | บาท/ลบ.                  | 2/01/55     |

รูปที่ ๖.๓ ตัวอย่างรายงานข้อมูลแหล่งลูกรังและราคาวัสดุ

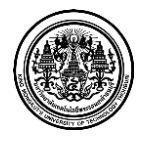

|     |                          |                       | งอมู่สแ | ทสงทน  | แส    | 53.11 | er r.a | เสตุ              |                     |                   |                       | วันที่ราย        | ยงาน        | 25 w               | ฤศจิกา           | ยน 255            | 56                    |         |
|-----|--------------------------|-----------------------|---------|--------|-------|-------|--------|-------------------|---------------------|-------------------|-----------------------|------------------|-------------|--------------------|------------------|-------------------|-----------------------|---------|
| ŝt. | ชื่อแหล่งหิน             | สื่อแนว่ามีน. ทางหลวง | ราคาหิน |        |       |       |        |                   |                     |                   |                       |                  | วับที่สำรวจ |                    |                  |                   |                       |         |
|     | UDBNEN VIG               | หมายเลข               | ИСЫ     |        | 1164. |       |        | หิน 1"            | หิน 2"              | หิน 3/4*          | หิน 1/2"              | หิน 3/8*         | หินคลุก     | หินคลุกA           | หินคลุกB         | ห็นผุ้น           | หินเรียง              |         |
| 1   | โรงโม่หิน เอ.จี ไมนิ่ง   | 1047                  |         | 13+200 | LT    | 0.0   | กม.    | 350.0             | 330.0<br>1/11/20.11 | 335.0             | 350.0<br>1/11/40.10   | 250.0<br>vm/mum  |             | 0.0<br>um/aua      | 165.0<br>vm/aux  | 170.0<br>vm/muai  | 295.0<br>vm/au.u.     | 2/01/55 |
| 2   | โรงโม่หินศิลาพิชัย       | 1047                  |         | 13+200 | LT    | 0.0   | กม.    | 350.0<br>vm/eu.a. | 330.0<br>1/11/80.11 | 335.0             | 350.0<br>1/11/20.10.  | 250.0<br>um/eux  |             | 0.0<br>um/eus      | 165.0<br>vm/eus. | 170.0<br>um/eu.a. | 295.0<br>1111/81111   | 2/01/55 |
| 3   | โรงโม่หินสุวรรณ          | 1056                  |         | 26+600 | RT    | 0.0   | กม.    | 300.0<br>vm/mu.a. | 300.0<br>um/au.u.   | 300.0             | 300.0<br>1/11/11/11   | 150.0<br>uw/mum  |             | 0.0<br>um/musi     | 120.0            | 135.0<br>um/muai  | 210.0<br>um/mu.u      | 2/01/55 |
| 4   | โรงโม่หินศิลายูดี        | 1214                  |         | 24+385 | LT    | 0.0   | กม.    | 350.0<br>vm/au.a. | 330.0<br>um/au.u.   | 335.0<br>vm/au.a. | 350.0<br>um/au.u.     | 250.0<br>um/eu11 |             | 0.0<br>um/aua      | 165.0<br>um/aux  | 170.0<br>um/eu.a. | 260.0<br>um/mu.u.     | 2/01/55 |
| 5   | โรงโม่หินเจ.คอนสตรัคชั่น | 1115                  |         | 27+0   | RT    | 0.0   | กม.    | 330.0<br>vm/eu.a. | 330.0<br>um/eu.u.   | 330.0             | 330.0<br>1/11/101.11. | 150.0<br>บาร/คนม |             | 0.0<br>1/10/101121 | 150.0<br>vm/muu  | 150.0<br>um/muai  | 295.0<br>1177/111.11. | 2/01/55 |

ข้อมูลแหล่งหินและราคาวัสดุ

รูปที่ ๖.๔ ตัวอย่างรายงานข้อมูลแหล่งหินและราคาวัสดุ

|     | <b>ข้อมูลแหล่งทรายและราคาวัสดุ</b><br>วันที่รายงาน 25 พฤศจิกายน 2556 |         |     |                   |                      |                 |                |         |  |  |  |
|-----|----------------------------------------------------------------------|---------|-----|-------------------|----------------------|-----------------|----------------|---------|--|--|--|
| ที่ | ชื่อแหล่งทราย                                                        | ทางหลวง | ตอน | กม.               |                      |                 | วันที่สำรวจ    |         |  |  |  |
|     |                                                                      | หมายเลข |     |                   | ทรายหยาบ ทรายละเอียด |                 | ทรายถม         |         |  |  |  |
| 1   | บ่อทรายนิคมบางระกำ                                                   | 1303    |     | 2+0 RT 0.0 กม.    | 110.0 บาท/ลบ.        | 170.0 บาท/ลบ.ม. | 80.0 บาท/ลบ.ม. | 2/01/55 |  |  |  |
| 2   | บ่อทรายประมวล                                                        | 1065    |     | 43+900 RT 0.0 กม. | 120.0 บาท/ลบ.        | 190.0 บาท/ลบ.ม. | 0.0 ບາກ/ຄບ.ม.  | 2/01/55 |  |  |  |
| 3   | ท่าทรายชลิตตา                                                        | 11      |     | 105+50 RT 0.0 กม. | 110.0 บาท/ลบ.        | 180.0 บาท/ลบ.ม. | 0.0 ບາກ/ລບ.ມ.  | 2/01/55 |  |  |  |
| 4   | ท่ารายเมืองเจริญ                                                     | 1040    |     | 8+700 RT 0.0 กม.  | 110.0 บาท/ลบ.        | 180.0 บาท/ลบ.ม. | 0.0 บาท/ลบ.ม.  | 2/01/55 |  |  |  |

### รูปที่ ๖.๕ ตัวอย่างรายงานข้อมูลแหล่งทรายและราคาวัสดุ

|     |                               |                    | ข้อมูลเ | เหล่งท่อ | อแส | าะรา | คาว | อัสดุ               |               | Ļ             | วันที่รายงา    | น 25ท         | งฤศจิกายน     | 2556          |             |
|-----|-------------------------------|--------------------|---------|----------|-----|------|-----|---------------------|---------------|---------------|----------------|---------------|---------------|---------------|-------------|
| ที่ | ชื่อแหล่งท่อ                  | ทางหลวง<br>หมายเลข | ตอน     |          | กม. |      |     |                     |               |               | ราคาท่อ        | (บาท/ท่อ)     | )             |               |             |
| 1   | โรงงานผลิตท่อหจก.             | 1195               |         | 15+800   | LT  | 0.0  | กม. | <b>พ่อกอะ</b> กรมาด | Ø 0.30 ນ.     | Ø 0.40 ม.     | Ø0.60 ม.       | Ø 0.80 u.     | Ø 1.00 ม.     | Ø 1.20 ม.     | Ø 1.50 ม.   |
|     | ชัยคอนกรีต                    |                    |         |          |     |      |     | Class2              | 310.0         | 400.0         | 660.0          | 1220.0        | 1900.0        | 2550.0        | 0.0         |
|     |                               |                    |         |          |     |      |     | Class3              | 268.0         | 355.0         | 580.0          | 925.0         | 1450.0        | 1900.0        | 0.0         |
|     |                               |                    |         |          |     |      |     | ท่อเหลี่ยน/สนาด     | 1.2×1.2×1.0 ม | 1.5×1.5×1.0 ນ | 1.5×1.5×2.0 ນ. | 1.8x1.8x2.0 ม | 2.1x2.1x2.0 ม | 2.1x2.4x2.0 ม | วันที่สำรวจ |
|     |                               |                    |         |          |     |      |     | ใต้มีวจราจร         | 0.0           | 0.0           | 0.0            | 0.0           | 0.0           | 0.0           | 11/06/56    |
|     |                               |                    |         |          |     |      |     | ใต้ทางเท้า          | 0.0           | 0.0           | 0.0            | 0.0           | 0.0           | 0.0           | 11/00/30    |
| 2   | โรงงานผลิตท่อหจก.             |                    |         | 176+400  | LT  | 0.0  | กม. | พ่อกอะ/เขามาต       | Ø 0.30 ນ.     | Ø 0.40 ນ.     | Ø0.60 ม.       | Ø 0.80 ม.     | Ø 1.00 ມ.     | Ø 1.20 ม.     | Ø 1.50 ม.   |
|     | ทองประศาสตร์คอบกรีต           |                    |         |          |     |      |     | Class2              | 270.0         | 350.0         | 740.0          | 1150.0        | 1750.0        | 2550.0        | 0.0         |
|     | NONO SETTI INPLATIONI LAN     |                    |         |          |     |      |     | Class3              | 220.0         | 280.0         | 420.0          | 780.0         | 1250.0        | 1960.0        | 0.0         |
|     |                               |                    |         |          |     |      |     | ท่อเหลี่ยน(สนาด     | 1.2×1.2×1.0 ม | 1.5×1.5×1.0 ม | 1.5×1.5×2.0 ม  | 1.8×1.8×2.0 ม | 2.1×2.1×2.0 ม | 2.1x2.4x2.0 ม | วันที่สำรวจ |
|     |                               |                    |         |          |     |      |     | ใต้มีวจราจร         | 0.0           | 0.0           | 0.0            | 0.0           | 0.0           | 0.0           | 6/06/56     |
|     |                               |                    |         |          |     |      |     | ใต้ทางเท้า          | 0.0           | 0.0           | 0.0            | 0.0           | 0.0           | 0.0           | 0/00/56     |
| 3   | โรงงานผลิตท่อบริษัท ซี.พี.ซี. | 12                 |         | 224+700  | RT  | 0.0  | กม. | พ่อกอะกรรมาด        | Ø 0.30 ม.     | Ø 0.40 ม.     | Ø0.60 ม.       | Ø 0.80 u.     | Ø 1.00 ม.     | Ø 1.20 ม.     | Ø 1.50 ม.   |
| -   | คลบกรีตลัดแรง ลำกัด           |                    |         |          |     |      |     | Class2              | 260.0         | 350.0         | 745.0          | 1170.0        | 1780.0        | 2500.0        | 4080.0      |
|     | TIC GIT APIC PIG AN A TIM     |                    |         |          |     |      |     | Class3              | 240.0         | 285.0         | 425.0          | 800.0         | 1275.0        | 1900.0        | 3260.0      |
|     |                               |                    |         |          |     |      |     | ท่อเหลี่ยน(สนาด     | 1.2×1.2×1.0 u | 1.5×1.5×1.0 ม | 1.5×1.5×2.0 ນ. | 1.8×1.8×2.0 ม | 2.1×2.1×2.0 ม | 2.1x2.4x2.0 ม | วันที่สำรวจ |
|     |                               |                    |         |          |     |      |     | ใต้มีวจราจร         | 0.0           | 0.0           | 0.0            | 0.0           | 0.0           | 0.0           |             |
|     |                               |                    |         |          |     |      |     | ใต้ทางท้า           | 0.0           | 0.0           | 0.0            | 0.0           | 0.0           | 0.0           | 6/06/56     |

รูปที่ ๖.๖ ตัวอย่างรายงานข้อมูลแหล่งท่อและราคาวัสดุ

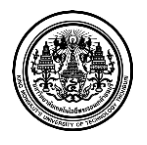

|     |                                   |                    | ับอพู่ถณาเกษอย พยาทยอ | 1911 961 |    |     | วันที่ร | ายงาน 25 พฤศจิกาย | น 2556      |
|-----|-----------------------------------|--------------------|-----------------------|----------|----|-----|---------|-------------------|-------------|
| ที่ | ชื่อแหล่งแอสฟัลท์คอนกรีต          | ทางหลวง<br>หมายเลข | ตอน                   | กม.      |    |     |         | າະບັບ             | วันที่สำรวจ |
| 1   | สุวรรณแอสฟัลท์                    | 1056               |                       | 26+600   | RT | 0.0 | กม.     | Batch Type        | 7/05/56     |
| 2   | บริษัท ลานหอยหินอ่อน จำกัด        | 12                 |                       | 142+434  | LT | 0.0 | กม.     | Batch Type        | 7/05/56     |
| 3   | หจก.เจริญสิทธิ์                   | 1214               |                       | 24+385   | RT | 0.0 | กม.     | Batch Type        | 16/05/56    |
| 4   | หจก.กิจสินเลิศ                    | 1214               |                       | 24+385   | LT | 0.0 | กม.     | Batch Type        | 16/05/56    |
| 5   | หจก.นิคมบางระกำก่อสร้าง           | 1132               |                       | 40+900   | RT | 0.0 | กม.     | Batch Type        | 9/05/56     |
| 6   | บริษัท P.K.S ยูเนี่ยนคอนสตรัคชั่น | 1214               |                       | 24+385   | RT | 0.0 | กม.     | Batch Type        | 16/05/56    |
| 7   | หจก.สมควรการโยธา                  | 12                 |                       | 219+600  | RT | 0.0 | กม.     | Batch Type        | 13/05/56    |
| 8   | บริษัท P.K.S ยูเนี่ยนคอนสตรัคชั่น | 126                |                       | 25+0     | LT | 0.0 | กม.     | Batch Type        | 13/05/56    |
| 9   | บริษัท แพร่ธำรงวิทย์ จำกัด        | 1047               |                       | 10+500   | LT | 0.0 | กม.     | Batch Type        | 16/05/56    |
| 10  | หจก.ใบบริบาล                      | 1296               |                       | 27+100   | LT | 0.0 | กม.     | Batch Type        | 13/05/56    |

#### ข้อมูลแหล่งแอสฟัลท์คอนกรีต

รูปที่ ๖.๗ ตัวอย่างรายงานข้อมูลแหล่งแอสฟัลท์คอนกรีต

 ผู้ใช้งาน สามารถส่งออกข้อมูล ในรูปแบบไฟล์ Shape ได้ โดยระบบจะนำข้อมูลจาก ฐานข้อมูลแหล่งวัสดุ ที่ต้องการ

#### <u>หน้าจอ "ส่งออก Shape File"</u>

|                              | 🛔 Admin Signature 🖉 กรณะจังเรือง 76 🔶 ลอกรารพระบบ                            |
|------------------------------|------------------------------------------------------------------------------|
| OF HIGHWAYS                  | การส่งออก Shape File                                                         |
| ð แผนที่แหล่งวัสดุ           | •                                                                            |
| 🕯 เพิ่มข้อมูลแหล่งวัสดุ      | 言 กราน 〉 ประเภาการสังลอก                                                     |
| 2 ปรับปรุงข้อมูลแหล่งวัสดุ   | 😑 เอ็มปัติในกรรอด Shane File                                                 |
| 📕 บันทึกผลการสำรวจ           |                                                                              |
| 🤉 ค้นหาข้อมูลแหล่งวัสดุ      | ส่านักงานทางหลวง : เลือกสำนักทางหลวง 🔹 ประเภทแหล่งวัสดุ : เลือกประเภทแหล่ง 🔹 |
| ฿ ศานวณราคาเบื้องต้นของวัสดุ | 🖨 ɗaan                                                                       |
| 🖬 รายงาน                     |                                                                              |
| รายงานผลสำรวจ                |                                                                              |
| ส่งออก Shape File            |                                                                              |
| ธี ข้อมูลโครงการ             |                                                                              |
| 🔊 อัตราคำขนส่ง               |                                                                              |
| > ผู้ดูแลระบบ                |                                                                              |
|                              |                                                                              |

รูปที่ ๖.๘ หน้าจอ "ส่งออก Shape File"

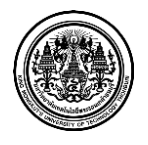

มหาวิทยาลัยเทคโนโลยีพระจอมเกล้าธนบุรี King Mongkut's University of Technology Thonburi โปรแกรมส่งออก Shape file ส่วนนี้ผู้ใช้ระบบสามารถส่งออกไฟล์ ในลักษณะของ Shape ได้ดัง รายละเอียดต่อไปนี้

๑ ผู้ใช้ระบบกำหนดเงื่อนไขในการออก Shape file ได้ดังนี้

๑.๑ คลิ๊กเลือก สำนักงานทางหลวง

๑.๒ คลิ๊กเลือก ประเภทแหล่งวัสดุ

๒ ผู้ใช้ระบบ คลิ๊ก ส่งออก เพื่อส่ง Shape file ที่ต้องการ

 ผู้ดูแลระบบ สามารถส่งออกข้อมูล โดยใช้โปรแกรม pgAdmin III เพื่อให้การดำเนินงานทำได้ สะดวก และยืดหยุ่น สำหรับการขอใช้ข้อมูลในอณาคต ซึ่งต้องอ้างถึงข้อมูล Data Dictionary ของระบบ โดยมี วิธีการทำงาน ดังนี้

- ๑. เข้าใช้งานโปรแกรม pgAdmin III
- ๒. เลือกข้อมูล ที่ต้องการแลกเปลี่ยน โดยมี 2 วิธีการ ได้แก่
- เขียน query stament บน SQL Editor เพื่อเลือกข้อมูล เพิ่ม/ลด รายการข้อมูล (Field) ที่ต้องการได้

เช่น ต้องการหาข้อมูลประวัติการใช้งาน

Select

- account.id, account.typeid, account.firstname, account.lastname,
- account. bio, account history. activity, account history. objectid,
- accounthistory.id, accounthistory. accountid
- FROM
- data.account,data.accounthistory
- WHERE

accounthistory.accountid = account.id;

เลือกข้อมูลที่ต้องการผ่าน Graphical Query Builder โดยเลือก รายการข้อมูล
 (Field) ที่ต้องการ (ชื่อรายการข้อมูล จะเปลี่ยนเป็นตัวอักษร สีแดง ให้โดยอัตโนมัติ)

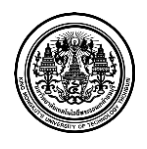

| , Qu   | ery - highway_uat on signature@192.168.1.6:5432 *                                                                                                    | Compared and Annual Manager                                              |       |             |
|--------|----------------------------------------------------------------------------------------------------|--------------------------------------------------------------------------|-------|-------------|
| le     | Edit Query Favourites Macros View Help                                                                                                    |                                                                          |       |             |
|        | S 🔜   1 🖿 🖷 🖉   n n   🔎   🕨 🗞 🔚 🔚 =   ? -                                                                                                    | i 🗆 highway_uat on signature@192.168.1.6:5432 🔹                          |       |             |
| QL     | Editor Graphical Query Builder                                                                                                    |                                                                          |       | -           |
| ) hi   | Association of the second second seco | counthistory<br>d<br>activity<br>activity<br>objectat<br>objectat<br>ane |       |             |
|        |                                                                                                    | m                                                                        |       | •           |
| lun    | ns Criteria Ordering Joins                                                                                                    |                                                                          |       |             |
|        | Relation                                                                                                    | Column                                                                   | Alias |             |
| 1      | account                                                                                                    | id                                                                       |       |             |
| 2      | account                                                                                                    | typeid                                                                   |       |             |
| 3<br>4 | account                                                                                                    | Instrame                                                                 |       |             |
| 4<br>5 | account                                                                                                    | bio                                                                      |       |             |
| 6      | accountistory                                                                                                    | activity                                                                 |       |             |
| ,      | accounthistory                                                                                                    | objectid                                                                 |       | <u>a</u>    |
| 8      | accounthistory                                                                                                    | id                                                                       |       |             |
| 9      | accounthistory                                                                                                    | accountid                                                                |       |             |
|        |                                                                                                    |                                                                          |       | U<br>U<br>U |
|        |                                                                                                    |                                                                          |       |             |

รูปที่ ๖.๙ หน้าจอการใช้งานผ่าน Graphical Query Builder

๓. เลือกเมนู Export โดยสามารถกำหนดค่า Parameter ต่างๆ เพื่อนำไปใช้งานต่อไปได้

| 🖤 Export data to file                          |                                                                                                    |
|------------------------------------------------|----------------------------------------------------------------------------------------------------|
| Row separator<br>C LF<br>CR/LF                 | Encoding<br>© Local charset<br>© Unicode UTF-8                                                                  |
| Column separator<br>Quote char<br>Column names | Quoting       Image: Only strings       Image: Only strings       Image: Only strings       Image: Only strings |
| Filename                                       | C:\Users\asus\Desktop\test_project_s                                                                            |
| Help                                           | OK <u>C</u> ancel                                                                                               |

รูปที่ ๖.๑๐ หน้าจอกำหนดค่า Parameter

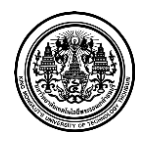

- ๙. ไฟล์ที่ได้ เป็นรูปแบบ csv สามารถเปิดด้วโปรแกรม Microsoft Excel เพื่อ save เป็นไฟล์รูปแบบ xls,pdf,html ต่อไปได้
- ๕. ถ้าต้องการเป็นไฟล์รูปแบบ shape ให้ใช้ คำสั่ง pgsql2shp ซึ่งควรจะติดตั้งกับ PostGIS

\$ pgsql2shp -f <path to output shapefile> -h <hostname> -u <username> -P <password>
databasename "<query>"

ตัวอย่าง (สร้างไฟล์ ชื่อ qds\_cnt.shp):

\$ pgsql2shp -f qds\_cnt -h localhost -u postgres -P password gisdb "SELECT sp\_count, geom FROM grid50\_rsa WHERE province = 'Gauteng'"

Initializing...

Done (postgis major version: 2).

Output shape: Polygon

ถ้าต้องการบันทึกตารางข้อมูลทั้งหมด ให้ใช้คำสั่ง ogr2ogr

\$ ogr2ogr -f "ESRI Shapefile" qds\_cnt.shp PG:"host=localhost user=postgres dbname=gisdb password=password" -sql "SELECT sp\_count, geom FROM grid50\_rsa WHERE province = 'Gauteng'"

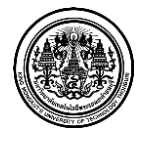

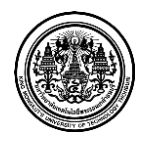